~ 西興部村への添付ファイル付きメールに係る取扱いについて ~

西興部村では、重要な個人情報を多数取扱っており、個人情報保護の安全性の確保と セキュリティ対策の一層の強化を図るため、村宛の添付ファイル付き及びHTML形式 のメールについては、その取扱いを変更させていただくこととなりました。

つきましては、大変ご迷惑をおかけいたしますが、今後、添付ファイル付き及びHT ML形式のメールについては、下記のとおりのご対応となりますので、ご理解の程よろ しくお願い申し上げます。

なお、ファイルが添付されていないまたは、HTML形式ではないメールの送信方法 については、これまでと同様であり、変更はございません。

【西興部村へのメール送信の流れ】

- ① メール送信者様が、西興部村宛てに『添付ファイル付きのメール』を送信します。
- ② 村ではメールの本文は受信しますが、添付ファイルを受け取ることが出来ません。
- ③ また、HTML形式メールもテキスト形式となり、URLも削除となります。
- ④ 村では、メール送信者様へ、添付ファイルの送信依頼を行ないます。
- ⑤ メール送信者様に、ファイル送信のためのURLが通知されます。
- ⑥ メール送信者様に、ファイル送信のためのワンタイムパスワードの取得を行なっていただきます。
- ⑦ メール送信者様に、添付ファイルのアップロード操作を行なっていただきます。 (状況により、③の手順からとなる場合もあります。)

上記のうち、⑤及び⑥の作業をメール送信者様に行なっていただく必要があります。 詳細手順は、次ページ以降をご確認願います。

(なお、次ページ以降に表示している画像の内容は例であり、実際の画像とは異なります。)

【HTML 形式のメールの扱いについて】

送られてくるメール本文が、HTML 形式のメールの場合、テキスト形式へ自動変換処理 が施されます。また、内部に URL 記述があった場合は、URL が削除となりますのでご 了承願います。 《手順1》

・村では、『添付ファイル付きメール』の受信を確認後、メール送信者様へ下記のメ ールを送信します。

以下の内容のメールが届きます。

内容をご確認頂き、URLをクリックしてください。

UR 有効期間は5日間です。1ファイルあたりの容量制限は、100MBです。

ファイル受取依頼 12:28 このメールは,ファイル送信依頼ユーザー様からの依頼により,北海道情報セキュリティクラウド:ファイル転送 機能「ファイル授受」から発信しております。 ファイル受け取り事業者ユーザー<receive@example.jp> 様 ファイル送信依頼ユーザー <send@example.jp>様よりファイル受取依頼が来ております。 ご確認の上 https://file.hokkaido-sc.lg.jp/public/yWosgApPRYTA4rUBaHFZnZTjmEP8fXePyrEHIRn-IXI/n/e2NHVH0e より回回で用いて下さい。 以下、ファイル送信依頼ユーザー様からのメッセージです。 -----ファイル受け取り事業者ユーザー様 お世話になります。ファイル送信依頼ユーザーです。 ご依頼のファイルを送信させていただきます。 受け取りのほど、宜しくお願い致します。 以上、宜しくお願い致します。 -----

② メールにありますURLをブラウザで開いていただくと、以下の画面となります。 パスワードの送信先メールアドレスを確認し[パスワード取得]をクリックします。 ファイル受信が画面を開くためのパスワードがメールされます。

1回限りのパスワードです。

| V 🖓 77                                              | イル授受                           |
|-----------------------------------------------------|--------------------------------|
| Web公開メール                                            | ル認証ログイン                        |
| 送信者によりパスワードロックがかけられ<br>以下よりパスワードを取得し、ファイル1          | れています。<br>をダウンロードしてください。       |
| 1.パスワード取得                                           |                                |
| URLを受け取ったメールアドレスを入力(<br>※転送設定をされている方は、発発(To)(<br>い。 | してください。<br>こ記載のメールアドレスを入力してくださ |
| パスワード取得ボタンを得すと、パスワー                                 | ードがメールで通知されます。                 |
| メールアドレス                                             |                                |
| receive@example.jp                                  | パスワード取得                        |

③ パスワードを入力する画面が表示されます。

| I                    | File Transfer<br>ファイル授受                                           |
|----------------------|-------------------------------------------------------------------|
|                      | Web公開メール認証ログイン                                                    |
| 送信者によりパス<br>以下よりパスワー | ワードロックがかけられています。<br>ドを取得し、ファイルをダウンロードしてください。                      |
| 2.パスワード送信            |                                                                   |
| メールに記載され<br>※パスワードは一 | た <mark>バスワードを入力してください。</mark><br>宮ご使用いただくと、両 <u>席ご</u> 利用はできません。 |
| バスワード                | パスワード送信                                                           |
| 5                    | 星初からやり直す                                                          |

④ ファイルダウンロード画面のパスワードメールが届きます。※このパスワードの有効期限は、1時間です。

| ファイル受取のワンタイムパスワード通知メール                                                                     | 12:31    |
|--------------------------------------------------------------------------------------------|----------|
| このメールは、ファイル送信依頼ユーザー様からの依頼により、北海道情報セキュリティクラウド:<br>「ファイル授受」から発信しております。                       | ファイル転送機能 |
| <u>receive@example.jp</u> 様                                                                |          |
| あなた宛てのファイルがファイル送信依頼ユーザー様から送信されております。                                                       |          |
| ダウンロードすみには、次のバスワードが必要になります。<br>パスワード: VluiePw2rm<br><mark>有効期限、2017/01/20 10-2</mark> 8:15 |          |

⑤ メールに記載のパスワードを入力し[パスワード送信]をクリックします。

|                             | File Transfer<br>ファイル授受                                                         |
|-----------------------------|---------------------------------------------------------------------------------|
|                             | Web公開メール認証ログイン                                                                  |
| 送信者により<br>以下よりパス            | )バスワードロックがかけられています。<br>Lワードを取得し、ファイルをダウンロードしてください。                              |
| 2.バスワート<br>メールに記載<br>※バスワート | <sup>5</sup> 送信<br>記されたパスワードを入力してください。<br><sup>5</sup> は一度ご使用いただくと、再度ご利用はできません。 |
| バスワード                       | ・                                                                               |
|                             | 最初からやり直す                                                                        |

⑥ ファイル送信画面が表示されます。

| 送信者情報                                 | 受信者情報                                                 |        |       |
|---------------------------------------|-------------------------------------------------------|--------|-------|
| 名前: ファイル送信依頼ユーザー                      | 名前: ファイル送信事業者ユーザー                                     |        |       |
| メールアドレス: send@example.jp              | メールアドレス: receive@example.jp                           |        |       |
| 蘭アドレス: https://file.hokkaido-sc.lg.jp | o/public/sWJYgACPooTAo588QqBZwM7jjdQt81Q8l5WtHgYUFZXm |        |       |
| ップロード日時: 2017/01/28 12:45:09          |                                                       |        |       |
|                                       |                                                       |        |       |
|                                       |                                                       | ファイル遺択 | HTML5 |
|                                       |                                                       |        | _     |
|                                       |                                                       |        |       |
|                                       |                                                       |        |       |
|                                       |                                                       |        |       |
|                                       |                                                       |        |       |
|                                       |                                                       |        |       |
|                                       | ここにファイルを                                              |        |       |
|                                       | <i>ここ</i> にファイルを<br>ドラッグ&ドロップ                         |        |       |
|                                       | ここにファイルを<br>ドラッグ&ドロップ<br>または                          |        |       |

## ⑦ 送信するファイルをドラッグアンドドロップします。 もしくは「ファイル選択」ボタンからの選択画面を開き選択します。

| 送信者情報                                                                                       | 受信者情報                                                |        |       |
|---------------------------------------------------------------------------------------------|------------------------------------------------------|--------|-------|
| 名前: ファイル送信依頼ユーザー                                                                            | 名前: ファイル送信事業者ユーザー                                    |        |       |
| メールアドレス: send@example.jp                                                                    | メールアドレス: receive@example.jp                          |        |       |
| 蘭アドレス: https://file.hokkaido-sc.lg.jp                                                       | /public/sWJYgACPooTAo588QqBZwM7jjdQtB1Q8l5WtHgYUFZXm |        |       |
| ップロード日時: 2017/01/28 12:45:09                                                                |                                                      |        |       |
|                                                                                             |                                                      |        |       |
|                                                                                             |                                                      |        |       |
|                                                                                             |                                                      | ファイル選択 | HTML  |
|                                                                                             |                                                      | ファイル違択 | HTML  |
|                                                                                             |                                                      | ファイル選択 | HTML  |
|                                                                                             |                                                      | ファイル違択 | HTML  |
|                                                                                             |                                                      | ファイル違択 | HTMLS |
| 0—カルディスカ(C) • trep - 😝 Inpの検索                                                               |                                                      | ファイル選択 | HTMLS |
| ローカル ディスカ (C) + tmp → 📷 Tmpの検索<br>共有 → 新しい731/ダー                                            |                                                      | ファイル選択 | HTML  |
| ローカル ディスク (C) + tmp - 🕶 🚺 Tmp の検索<br>共有 - 新しいフォルダー<br>- 東新日時   瀬                            |                                                      | ファイル選択 | HTML  |
| 0ーカルディスク(0)・imp ・ 🕶 Impの検索<br>共有 ・ 新しいつけぶー<br>- <u>東新日時</u> 新<br>博ファイんpdi 2017/11/211288 PC | ■■■<br>ほ・■ ●<br>サイズ<br>F 2P+//k<br>K212 KB           | ファイル違択 | HTML  |

## ⑧ ファイル名が表示され[待機中]となりましたら[アップロード]をクリックします。

| 送信者情報                                       | 受信者情報              |             |
|---------------------------------------------|--------------------|-------------|
| 名前:ファイル送信依頼ユーザー<br>メールアドレス: send@example in | 名前: ファイル送信事業者ユーザー  |             |
| ///u-r-04.201/01/2812.43.03                 |                    |             |
|                                             |                    | ファイル選択 HTML |
| E                                           | J 送信ファイル.pdf 持機中 🗙 |             |
|                                             |                    |             |
|                                             | ファイルを追加            | Ē.          |
| د 🗆                                         | ファイルを追加            |             |
| נב                                          | ファイルを追加            |             |

⑨ アップロードされたことを確認し[閉じる]をクリックします。

| 受取フォルダアップロード | × |
|--------------|---|
| アップロードしました。  |   |
| 送信ファイル.pdf   |   |
|              |   |
|              |   |
|              |   |
|              |   |
| 閉じる          |   |

以上の作業を実施いただくことで、西興部村へのファイル送信作業が完了となります。 なお、アップロードが完了した旨のメールが、村(担当者)へ自動的に送信されます。